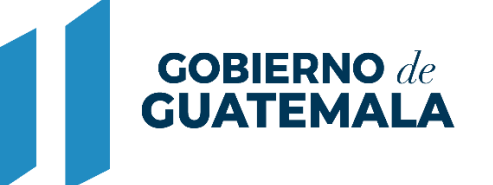

MINISTERIO DE FINANZAS PÚBLICAS

# DIRECCIÓN DE ASISTENCIA A LA ADMINISTRACIÓN FINANCIERA MUNICIPAL

DEPARTAMENTO DE ANÁLISIS Y EVALUACIÓN

GUIA DE USUARIO DEVOLUCIÓN FONDOS DEL CODEDE (EJERCICIOS ANTERIORES)

**GUATEMALA, OCTUBRE 2022** 

## ÍNDICE

### 1. DEVOLUCIÓN FONDOS DEL CODEDE (EJERCICIOS ANTERIORES)......1

| 1.1  | Registro de la Devolución       | 1    |
|------|---------------------------------|------|
| Crea | ar:                             | 1    |
| Мо   | dificar:                        | 3    |
| Elim | ninar:                          | 4    |
| Deta | alle:                           | 4    |
| Apro | obar                            | 5    |
| Con  | traAsiento                      | 6    |
| Imp  | rimir                           | 6    |
| 1.2  | Pago en Tesorería               | 8    |
| 1.3  | Anulación de Pago en Tesorería: | . 11 |
| 1.4  | Registros Contables             | . 13 |

#### 1. DEVOLUCIÓN FONDOS DEL CODEDE (EJERCICIOS ANTERIORES)

Cuando corresponda realizar por parte de las municipalidades una devolución de fondos recibidos del Consejo Departamental de Desarrollo (CODEDE), derivado de los Convenios establecidos, y que dichos fondos correspondan a Ejercicios Fiscales anteriores, se deberá realizar a través de la presente gestión.

Es importante mencionar que dicha devolución únicamente tendrá efectos contables y de tesorería, derivado que se llevará a cabo a través de una Instrucción de pago contable por corresponder a ejercicios fiscales anteriores.

#### 1.1 Registro de la Devolución

1.1.1 Para el registro de un expediente de devolución de fondos CODEDE de ejercicios anteriores, previamente se debe contar con toda la documentación legal de soporte. Posteriormente se debe seguir la ruta que se detalla a continuación:

#### Gestión

Devolución Fondos CODEDE

Instrucción de pago Gestion 🗄 🖾 Ingresos Egresos **H** Inicializacion 🗄 🗇 Prestamos Donaciones Proyectos E- Financiamientos Temporales E Convenios Contratos E Cale Retenciones Judiciales Inversiones Financieras Migración SIAFMUNI-SICOINGL 🗄 🖾 Modificacion Estructura de Gastos Carsos Humanos 🖻 🗀 Catalogo de Insumos E Clasificadores Tematicos 🖻 🗇 Devolución Fondos CODEDE 🔤 🔄 <u>Instruccion de pago</u>

#### Crear:

1.1.2 El sistema desplegará la siguiente pantalla en la que se debe seleccionar la opción "Crear".

|                                                                                     |            |             |                 |                |                  |       |                | ⌀→✓ ◙ ♣          | 8     |  |
|-------------------------------------------------------------------------------------|------------|-------------|-----------------|----------------|------------------|-------|----------------|------------------|-------|--|
| Gobiernos locales - Gestión Crear<br>Devolución Fondos CODEDE - Instruccion_de_pago |            |             |                 |                |                  |       |                |                  |       |  |
| Sel                                                                                 | Expediente | Descripcion | Tipo movimiento | Tipo Documento | Número Documento | Monto | Fecha Creación | Fecha Aprobación | Etapa |  |
|                                                                                     |            |             |                 |                | 1                |       |                |                  |       |  |

Ministerio de Finanzas Públicas

Dirección de Asistencia a la Administración Financiera Municipal | Departamento de Análisis y Evaluación

- 1.1.3 El sistema desplegará la siguiente pantalla, en la que deberán llenarse y seleccionarse los datos que a continuación se detallan:
  - **Descripción:** Ingresar una breve descripción que identifique la devolución a realizar.
  - **Tipo de Movimiento:** Para este caso en particular se mostrará de forma automática EIR (Extrapresupuestario Instrucción de Pago de Ejercicios Anteriores).
  - **Tipo de Documento:** Se selecciona el tipo de documento que dará soporte a la instrucción de pago contable.
  - Clase de Documento: Se selecciona el que corresponda.
  - Documento de Respaldo: En esta opción se ingresa el número del documento de respaldo.
  - Monto Documento: Se ingresa el monto total a devolver.
  - Beneficiario: Se debe ingresar el NIT a nombre de quien se devolverán los fondos.

Al terminar de ingresar los datos anteriores, se debe seleccionar la opción "Crear".

|                       | <u>Municipalidades - Gestión</u><br>Devolución de Fondos de Codede |                                      |                      |                  |   |  |  |  |  |  |  |
|-----------------------|--------------------------------------------------------------------|--------------------------------------|----------------------|------------------|---|--|--|--|--|--|--|
| Expediente            |                                                                    |                                      | Fecha Documento      | 13/10/2022 10:33 |   |  |  |  |  |  |  |
| Moneda                | Quetzales 🗸 🗸                                                      |                                      |                      | <b>·</b>         |   |  |  |  |  |  |  |
| Descripcon            | DEVOLUCIÓN DE FONDO                                                | EVOLUCIÓN DE FONDOS AL <u>CODEDE</u> |                      |                  |   |  |  |  |  |  |  |
|                       | 30/1000                                                            |                                      |                      |                  |   |  |  |  |  |  |  |
| Tipo de<br>Movimiento | EIR                                                                |                                      |                      |                  |   |  |  |  |  |  |  |
| Tip<br>Documento      | ACUERDOS                                                           |                                      |                      |                  | ~ |  |  |  |  |  |  |
| Clase ce<br>Documento | ACUERDO DE CONCE                                                   | EJO MUNICIPA                         | L                    |                  | ~ |  |  |  |  |  |  |
| Documento<br>Respalco | 2-2022                                                             |                                      |                      |                  |   |  |  |  |  |  |  |
| Monto<br>Documento    | 5,000.00                                                           |                                      |                      |                  |   |  |  |  |  |  |  |
| Beneficiaro           | 6769357 - CONSEJO [                                                | DEPARTAMENT                          | TAL DE DESARROLLO DE | ZACAPA           |   |  |  |  |  |  |  |
|                       |                                                                    |                                      |                      |                  |   |  |  |  |  |  |  |
|                       |                                                                    |                                      | Crear                |                  |   |  |  |  |  |  |  |

1.1.4 El sistema devolverá el mensaje "Operación realizada con éxito", quedando creado el expediente de la instrucción de pago contable.

| <u>Gobiernos locales - Gestión</u><br>Devolución Fondos CODEDE - Instruccion_de_pago |            |                                |                 |                              |                  |          |                |                  |        |  |
|--------------------------------------------------------------------------------------|------------|--------------------------------|-----------------|------------------------------|------------------|----------|----------------|------------------|--------|--|
| Sel                                                                                  | Expediente | Descripcion                    | Tipo movimiento | Tipo Documento               | Número Documento | Monto    | Fecha Creación | Fecha Aprobación | Etapa  |  |
| 0                                                                                    | 1          | DEVOLUCIÓN DE FONDOS AL CODEDE | EIR             | ACUERDO DE CONCEJO MUNICIPAL | 2-2022           | 5,000.00 | 13/10/2022     |                  | CREADO |  |
| 1                                                                                    |            |                                |                 |                              |                  |          |                |                  |        |  |

#### **Modificar:**

3

1.1.5 Esta opción permite modificar la información general de la cabecera del registro contable, para lo cual se debe seleccionar el expediente "creado" y dar clic en la opción "Modificar".

|     |                                                                                         |                                |                 |                              |                  |          |                | → ✓ 🛛 🔺          |        |  |  |
|-----|-----------------------------------------------------------------------------------------|--------------------------------|-----------------|------------------------------|------------------|----------|----------------|------------------|--------|--|--|
|     | Gobiernos locales - Gestión Modificar<br>Devolución Fondos CODEDE - Instruccion_de_pago |                                |                 |                              |                  |          |                |                  |        |  |  |
| _   |                                                                                         |                                |                 |                              |                  |          |                |                  |        |  |  |
| Sel | Expediente                                                                              | Descripcion                    | Tipo movimiento | Tipo Documento               | Número Documento | Monto    | Fecha Creación | Fecha Aprobación | Etapa  |  |  |
| 0   | 1                                                                                       | DEVOLUCIÓN DE FONDOS AL CODEDE | EIR             | ACUERDO DE CONCEJO MUNICIPAL | 2-2022           | 5,000.00 | 13/10/2022     |                  | CREADO |  |  |
| 1   |                                                                                         |                                |                 |                              |                  |          |                |                  |        |  |  |

1.1.6 Únicamente podrá modificarse la información en los campos habilitados, luego se debe dar clic en la opción "Modificar".

|                       | <u>Municipalidades - Gestión</u><br>Devolución de Fondos de Codede |              |              |       |            |   |   |  |  |  |  |  |
|-----------------------|--------------------------------------------------------------------|--------------|--------------|-------|------------|---|---|--|--|--|--|--|
| Expediente            | 1                                                                  |              | Fecha Docu   | mento | 13/10/2022 |   |   |  |  |  |  |  |
| Moneda                | Quetzales 🗸 🗸                                                      |              |              |       |            |   |   |  |  |  |  |  |
| Descripcion           | DEVOLUCIÓN DE FONDO                                                | S AL CODEDE  |              |       |            | / |   |  |  |  |  |  |
| Tipo de<br>Movimiento | EIR                                                                |              |              |       |            |   | _ |  |  |  |  |  |
| Tipo<br>Documen o     | ACUERDOS                                                           |              |              |       |            | ~ |   |  |  |  |  |  |
| Clase de<br>Documento | ACUERDO DE CONCE                                                   | EJO MUNICIPA | L            |       |            | ~ |   |  |  |  |  |  |
| Documento<br>Respaldo | 3-2022                                                             |              |              |       |            |   |   |  |  |  |  |  |
| Monto<br>Documento    | 5,000.00                                                           |              |              |       |            |   |   |  |  |  |  |  |
| Beneficiarie          | 6769357 - CONSEJO E                                                | EPARTAMEN    | TAL DE DESAR |       | E ZACAPA   |   |   |  |  |  |  |  |
|                       |                                                                    |              | <b>F</b>     |       |            |   |   |  |  |  |  |  |
|                       |                                                                    |              | Modificar    |       |            |   |   |  |  |  |  |  |

1.1.7 El sistema devolverá el siguiente mensaje, quedando guardada la información ingresada.

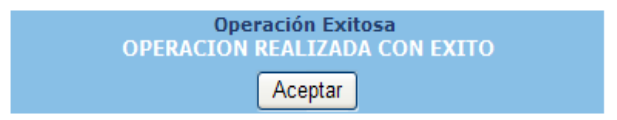

#### **Eliminar:**

4

1.1.8 Si ya no se continuará con el proceso y el expediente aún se encuentra en estado "Creado", se puede eliminar; para lo cual se debe seleccionar y dar clic en la opción "Eliminar".

|     |            |                                |                 |                                                                 |                                  |          |                | → ✓ 🛛 🔺          |        |
|-----|------------|--------------------------------|-----------------|-----------------------------------------------------------------|----------------------------------|----------|----------------|------------------|--------|
|     |            |                                | Dev             | Gobiernos locales - Gest<br>volución Fondos CODEDE - Instruccio | t <mark>ión</mark><br>on_de_pago |          | Eli            | minar            |        |
|     |            |                                |                 |                                                                 |                                  |          |                |                  |        |
| Sel | Expediente | Descripcion                    | Tipo movimiento | Tipo Documento                                                  | Número Documento                 | Monto    | Fecha Creación | Fecha Aprobación | Etapa  |
| 0   | 1          | DEVOLUCIÓN DE FONDOS AL CODEDE | EIR             | ACUERDO DE CONCEJO MUNICIPAL                                    | 3-2022                           | 5,000.00 | 13/10/2022     |                  | CREADO |
| 1   |            |                                |                 |                                                                 |                                  |          |                |                  |        |

1.1.9 El sistema devolverá el mensaje de "Operación realizada con éxito", quedando el expediente en estado "Eliminado".

|                                                                                      |            |                                |                 |                              |                  |          |                | → ✓ 🖻 🚔          |           |  |
|--------------------------------------------------------------------------------------|------------|--------------------------------|-----------------|------------------------------|------------------|----------|----------------|------------------|-----------|--|
| <u>Gobiernos locales - Gestión</u><br>Devolución Fondos CODEDE - Instruccion_de_pago |            |                                |                 |                              |                  |          |                |                  |           |  |
| Sel                                                                                  | Expediente | Descripcion                    | Tipo movimiento | Tipo Documento               | Número Documento | Monto    | Fecha Creación | Fecha Aprobación | Etapa     |  |
| 0                                                                                    | 1          | DEVOLUCIÓN DE FONDOS AL CODEDE | EIR             | ACUERDO DE CONCEJO MUNICIPAL | 3-2022           | 5,000.00 | 13/10/2022     |                  | ELIMINADO |  |
| 1                                                                                    |            |                                |                 |                              |                  |          |                |                  |           |  |

#### **Detalle:**

1.1.10 Para continuar con el proceso de la gestión de instrucción de pago, se debe seleccionar el expediente creado y dar clic en la opción "Detalle".

|         |                 |                                |                 |                                                                 |                                  |          |                | → ✓ 🛛 🚔          |        |
|---------|-----------------|--------------------------------|-----------------|-----------------------------------------------------------------|----------------------------------|----------|----------------|------------------|--------|
|         |                 |                                | Dev             | Gobiernos locales - Gest<br>volución Fondos CODEDE - Instruccio | t <mark>ión</mark><br>on_de_pago |          |                | Detalle          |        |
| Cal     | Funadianta      | Description                    | Tine manimiente | Tine Degumente                                                  | Número Decumento                 | Manta    | Facha Croasión | Facha Anushación | Etana  |
| )<br>() | expediente<br>1 | DEVOLUCIÓN DE FONDOS AL CODEDE | EIR             | ACUERDO DE CONCEJO MUNICIPAL                                    | 3-2022                           | 5,000.00 | 13/10/2022     | геспа Аргорасіон | CREADO |
| 1       |                 |                                |                 |                                                                 |                                  |          |                |                  |        |

1.1.11 En la siguiente pantalla se mostrará de forma automática, el detalle de la partida contable que se registrará de acuerdo a la clase de registro EIR, como se ve a continuación; luego se debe dar clic en "Nivel Anterior".

| Clase r<br>Docur | Documento                                                                                                    |             |             |             |                                                |                |          |  |  |  |  |  |
|------------------|----------------------------------------------------------------------------------------------------|-------------|-------------|-------------|------------------------------------------------|----------------|----------|--|--|--|--|--|
|                  | Gobiernos locales - Gestión     Nivel Anterior       Devolución Fondos CODEDE - Instruccion_de_pago - Detalle_contable |             |             |             |                                                |                |          |  |  |  |  |  |
|                  |                                                                                                    |             |             |             |                                                |                |          |  |  |  |  |  |
| Sel              | CUENTA                                                                                                    | AUXILIAR 01 | AUXILIAR 02 | AUXILIAR 03 | DESCRIPCION                                    | DEBITO/CREDITO | MONTO    |  |  |  |  |  |
| 0                | 2116.03.04                                                                                                    | 6769357     | 0           | 0           | Otros Fondos de Terceros a Pagar               | с              | 5,000.00 |  |  |  |  |  |
| 0                | 3112.01.00                                                                                                    | 0           | 0           | 0           | Resultados Acumulados de Ejercicios Anteriores | D              | 5,000.00 |  |  |  |  |  |
| 1                |                                                                                                    |             |             |             |                                                | ·              | <u>.</u> |  |  |  |  |  |

#### Aprobar

1.1.12 Para realizar el proceso de aprobación, se debe seleccionar el expediente "creado" y luego se dar clic a la opción "Aprobar".

|     |            |                                |                 |                                                                 |                                 |          |                | →✓₿₽             |        |
|-----|------------|--------------------------------|-----------------|-----------------------------------------------------------------|---------------------------------|----------|----------------|------------------|--------|
|     |            |                                | Dev             | Gobiernos locales - Gest<br>volución Fondos CODEDE - Instruccio | <mark>tión</mark><br>on_de_pago |          |                | Aprobar          |        |
|     |            |                                |                 |                                                                 |                                 |          |                |                  |        |
| Sel | Expediente | Descripcion                    | Tipo movimiento | Tipo Documento                                                  | Número Documento                | Monto    | Fecha Creación | Fecha Aprobación | Etapa  |
| ١   | 1          | DEVOLUCIÓN DE FONDOS AL CODEDE | EIR             | ACUERDO DE CONCEJO MUNICIPAL                                    | 3-2022                          | 5,000.00 | 13/10/2022     |                  | CREADO |
| 1   |            |                                |                 |                                                                 |                                 |          |                |                  |        |

1.1.13 El sistema devolverá el mensaje de "Operación realizada con éxito", quedando el expediente en estado "Aprobado".

|     |                                                                                      |                                |                 |                              |                  |          |                | → ✓ @ ♣          |          |  |  |
|-----|--------------------------------------------------------------------------------------|--------------------------------|-----------------|------------------------------|------------------|----------|----------------|------------------|----------|--|--|
|     | <u>Gobiernos locales - Gestión</u><br>Devolución Fondos CODEDE - Instruccion_de_pago |                                |                 |                              |                  |          |                |                  |          |  |  |
| Sel | Expediente                                                                           | Descripcion                    | Tipo movimiento | Tipo Documento               | Número Documento | Monto    | Fecha Creación | Fecha Aprobación | Etapa    |  |  |
| 0   | 1                                                                                    | DEVOLUCIÓN DE FONDOS AL CODEDE | EIR             | ACUERDO DE CONCEJO MUNICIPAL | 3-2022           | 5,000.00 | 13/10/2022     | 13/10/2022       | APROBADO |  |  |
| 1   |                                                                                      |                                |                 |                              |                  |          |                |                  |          |  |  |

#### ContraAsiento

6

1.1.14 Esta opción permite realizar una contrapartida contable para corregir un expediente en estado "Aprobado" y que corresponda a un ejercicio fiscal Activo o Por Cerrar; para lo cual se debe seleccionar el expediente y dar clic en la opción "ContraAsiento".

|     |            |                             |                 |                                                                   |                                 |          |                | →✓◙₽             |           |
|-----|------------|-----------------------------|-----------------|-------------------------------------------------------------------|---------------------------------|----------|----------------|------------------|-----------|
|     |            |                             | 1               | <u>Gobiernos locales - G</u><br>Devolución Fondos CODEDE - Instru | e <u>stión</u><br>ccion_de_pago |          |                | Contr            | raAsiento |
| Sel | Expediente | Descripcion                 | Tipo movimiento | Tipo Documento                                                    | Número Documento                | Monto    | Fecha Creación | Fecha Aprobación | Etapa     |
| ۲   | 2          | DEVOLUCIÓN FONDOS DE CODEDE | EIR             | ACUERDO DE CONCEJO MUNICIPAL                                      | 4-2022                          | 3,000.00 | 13/10/2022     | 13/10/2022       | APROBADO  |
| 1   |            |                             |                 |                                                                   |                                 |          |                |                  |           |

1.1.15 El sistema devolverá el mensaje de "Operación realizada con éxito", quedando el expediente en estado "Anulado".

|     |            |                             |                 |                                                              |                              |          |                | → ✓ 🛛 🔺          |         |
|-----|------------|-----------------------------|-----------------|--------------------------------------------------------------|------------------------------|----------|----------------|------------------|---------|
|     |            |                             | [               | Gobiernos locales - Ge<br>Devolución Fondos CODEDE - Instruc | <u>stión</u><br>cion_de_pago |          |                |                  |         |
| Sel | Expediente | Descripcion                 | Tipo movimiento | Tipo Documento                                               | Número Documento             | Monto    | Fecha Creación | Fecha Aprobación | Etapa   |
| 0   | 2          | DEVOLUCIÓN FONDOS DE CODEDE | EIR             | ACUERDO DE CONCEJO MUNICIPAL                                 | 4-2022                       | 3,000.00 | 13/10/2022     | 13/10/2022       | ANULADO |
| 1   |            |                             |                 |                                                              |                              |          |                |                  |         |

#### Imprimir

1.1.16 Esta opción permite realizar la consulta de la información contable registrada, para lo cual se selecciona el expediente y se da clic en el ícono de "Imprimir".

|     |            |                                | De              | Gobiernos locales - Ge:<br>evolución Fondos CODEDE - Instruct | <u>stión</u><br>:ion_de_pago |          |                |                  | Imprimir |  |
|-----|------------|--------------------------------|-----------------|---------------------------------------------------------------|------------------------------|----------|----------------|------------------|----------|--|
|     |            |                                |                 |                                                               |                              |          |                |                  |          |  |
| Sel | Expediente | Descripcion                    | Tipo movimiento | Tipo Documento                                                | Número Documento             | Monto    | Fecha Creación | Fecha Aprobación | Etapa    |  |
| 0   | 1          | DEVOLUCIÓN DE FONDOS AL CODEDE | EIR             | ACUERDO DE CONCEJO MUNICIPAL                                  | 3-2022                       | 5,000.00 | 13/10/2022     | 13/10/2022       | APROBADO |  |
| 1   |            |                                |                 |                                                               |                              |          |                |                  |          |  |

1.1.17 En la siguiente pantalla se debe seleccionar el "formato del reporte" y la "forma de generación" y luego se debe dar clic a la opción de "Continuar".

|                           | Valores de Filtrado       | Agregat                                          |
|---------------------------|---------------------------|--------------------------------------------------|
|                           |                           |                                                  |
|                           |                           |                                                  |
|                           | Valores de los parámetros | Formato del reporte                              |
|                           | -                         |                                                  |
| Ejercicio                 | 2022                      | PDF                                              |
| Ejercicio<br>Expresado en | 2022<br>Quetzales         | PDF O Excel                                      |
| Ejercicio<br>Expresado en | Quetzales                 | PDF Excel Forma de generacion                    |
| Ejercicio<br>Expresado en | Quetzales V               | PDF Excel Forma de generacion on-line            |
| Ejercicio<br>Expresado en | Quetzales V               | PDF Excel Forma de generacion @ on-line off-line |
| Ejercicio<br>Expresado en | Quetzales V               | PDF Excel Forma de generacion @ on-line off-line |
| Ejercicio<br>Expresado en | Quetzales                 | PDF Excel Forma de generacion on-line off-line   |

1.1.18 Posteriormente el sistema devolverá el siguiente reporte el cual contiene la información del expediente seleccionado.

|                    |                                 |               |               |              |                                       |                              | -           |                     |
|--------------------|---------------------------------|---------------|---------------|--------------|---------------------------------------|------------------------------|-------------|---------------------|
|                    |                                 |               |               |              | SIAF                                  |                              |             |                     |
| nstitucion:        | 1901                            | MUNICIPALID   | AD DE ZACAPA  |              |                                       | No. Expediente               | 1           | Fecha Elaboració    |
| Jnid. Ejecutora:   |                                 |               |               |              |                                       | No. Documento                | 36,633,859  | 13/10/2022          |
| Jnid. Desc.:       |                                 |               |               |              |                                       | No. Original                 |             |                     |
| TIPO DE DOCU       | JMENTO RES                      | PALDO         | CLASE DE      | DOCUME       | NTO RESPALDO                          | No.                          |             | CUR Presupuestario  |
| ACUERDOS           |                                 | А             | CUERDO DE CO  | NCEJO MU     | UNICIPAL                              | 3-2022                       |             |                     |
|                    |                                 |               |               |              |                                       |                              |             |                     |
| area del AUT       | IOMATICO                        | Feel          | ha Aprobación |              | CUR: EIR                              | EXTRAPRESUPUESTAR            | IO INSTRUCC | ION DE PAGO DE RESU |
|                    |                                 | 13/10         | /2022         |              |                                       |                              |             |                     |
| eneficiario 67     | 69357                           | CONS          | SEJO DEPARTAM | MENTAL DI    | E DESARROLLO DE Z/                    | ACAPA                        |             |                     |
|                    |                                 |               | AFE           | CTACI        | ON CONTABL                            | E                            |             |                     |
|                    |                                 |               |               |              | OILCONTABL                            |                              |             |                     |
| No. Cuenta         | Sub-1 Sub-2                     | Aux-1         | Aux-2         | Aux-3        | Descripció                            | ón de Cuentas                | Debe        | Haber               |
| No. Cuenta<br>2116 | Sub-1     Sub-2       03     04 | Aux-1 6769357 | Aux-2         | <b>Aux-3</b> | Descripció<br>Otros Fondos de Tercero | in de Cuentas<br>195 a Pagar | Debe        | Haber<br>5,000      |

7

#### 1.2 Pago en Tesorería

1.2.1 Para el seguimiento a la gestión de una devolución de fondos CODEDE, al aprobar un expediente, automáticamente se generará en Tesorería un tipo de expediente "Devolución de Fondos CODEDE" en la Tesorería en la ruta que a continuación se detalla:

#### Tesorería

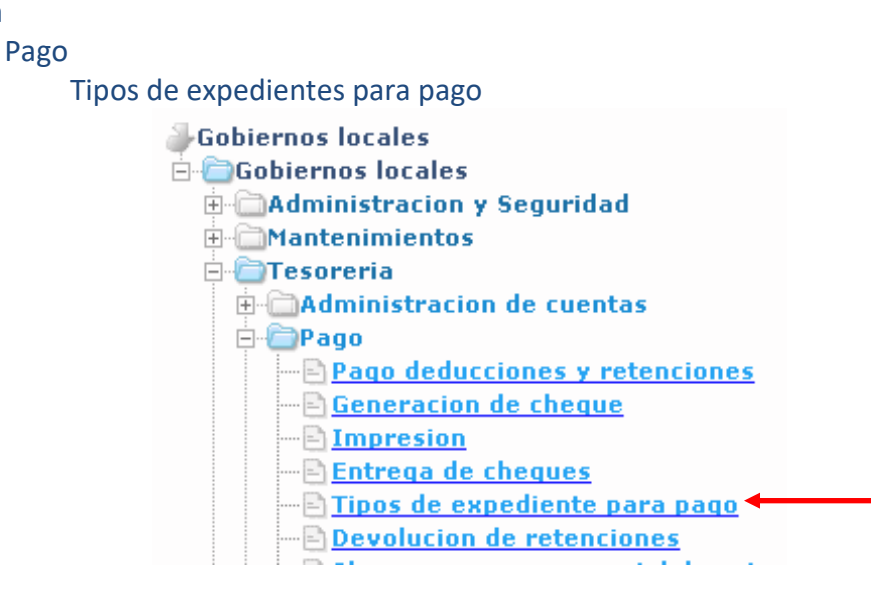

1.2.2 El sistema desplegará la siguiente pantalla, en la que se muestran los diferentes tipos de expedientes pendientes de pago, el saldo pendiente por pagar acumulado de acuerdo a la cantidad de expedientes de cada tipo y la información del expediente más antiguo y más nuevo. A continuación, se debe seleccionar el tipo de expediente "Devolución de Fondos CODEDE" y dar clic en la opción "Expedientes".

|     |                             |                 |                                                        |                                    | →E ¥                           |
|-----|-----------------------------|-----------------|--------------------------------------------------------|------------------------------------|--------------------------------|
|     |                             |                 | <u>Gobiernos locales -</u><br>Pago - Tipos de expedier | - <u>Tesorería</u><br>te para pago | Expedientes                    |
| _   |                             |                 |                                                        |                                    |                                |
| Sel | Tipo de expediente          | Saldo por pagar | Cantidad de expedientes                                | Fecha del expediente mas antiguo   | Fecha del expediente mas nuevo |
| ۲   | DEVOLUCIÓN FONDOS DE CODEDE | 5,000.00        | 1                                                      | 13/10/2022                         | 13/10/2022                     |
| 1   |                             |                 |                                                        |                                    |                                |

1.2.3 Se mostrará el listado de expedientes, luego se debe seleccionar el expediente a pagar y dar clic en "detalle".

|     |            |                             |                                    |                                                  |                         |                                 |                                               | ▶ →≣ 😫   |
|-----|------------|-----------------------------|------------------------------------|--------------------------------------------------|-------------------------|---------------------------------|-----------------------------------------------|----------|
|     |            |                             | <u>Gobio</u><br>Pago - Tipos de ex | e <mark>rnos locales</mark><br>pediente para pag | - Tesore<br>o - Expedie | <mark>ría</mark><br>ntes para p | 1900                                          | detalle  |
|     |            |                             |                                    |                                                  |                         |                                 |                                               |          |
| Sel | Expediente | Tipo Expediente             | Numero documento                   | Monto Total                                      | Saldo                   | Nit                             | Proveedor                                     | Semáforo |
| ۲   | i          | DEVOLUCIÓN FONDOS DE CODEDE |                                    | 5,000.00                                         | 5,000.00                | 6769357                         | CONSEJO DEPARTAMENTAL DE DESARROLLO DE ZACAPA |          |
| 1   |            |                             |                                    |                                                  |                         |                                 |                                               |          |

1.2.4 En la siguiente pantalla, se debe seleccionar el expediente y dar clic en "Pagar".

|       |            |                           |                                |                                   |                    |                                             |                                            |                                        |            |          | _                                                |                    | <b>→</b> ≣ | € 🔮      |
|-------|------------|---------------------------|--------------------------------|-----------------------------------|--------------------|---------------------------------------------|--------------------------------------------|----------------------------------------|------------|----------|--------------------------------------------------|--------------------|------------|----------|
|       |            |                           |                                | Pago - Tip                        | pos de expedie     | <mark>Gobiernos  </mark><br>nte para pago - | <mark>ocales - Te</mark><br>Expedientes pa | <mark>sorería</mark><br>Ira pago - Doc | cumentos j | oara pag | 0                                                |                    | Pa         | agar     |
|       |            |                           |                                |                                   |                    |                                             |                                            |                                        |            |          |                                                  |                    |            |          |
|       | Expediente | Numero<br>Orden<br>Compra | Tipo Expediente                | Concepto                          | Serie<br>Documento | Numero<br>Documento                         | Monto<br>Documento                         | Retenciones                            | Líquido    | Nit      | Proveedor                                        | Fecha<br>Documento | Estado     | Semáforo |
|       | 1          | 36633859                  | DEVOLUCIÓN<br>FONDOS DE CODEDE | DEVOLUCIÓN DE<br>FONDOS AL CODEDE | EIR                | 3-2022                                      | 5,000.00                                   | 0.00                                   | 5,000.00   | 6769357  | CONSEJO DEPARTAMENTAL DE<br>DESARROLLO DE ZACAPA | 13/10/2022         | APROBADO   |          |
| Total |            |                           |                                |                                   |                    |                                             | 5,000.00                                   | 0.00                                   | 5,000.00   |          |                                                  |                    |            |          |
| 1     |            |                           |                                |                                   |                    |                                             |                                            |                                        |            |          |                                                  |                    |            |          |

1.2.5 A continuación, se mostrará la información del expediente seleccionado, se puede elegir la forma de pago (cheque, acreditamiento en cuenta o cheque de caja); adicionalmente se debe proceder a seleccionar la cuenta escritural específica de donde se devolverán los fondos del CODEDE, para lo cual se debe dar clic en la opción "Crear".

| Beneficiario                  | 6769357 - CONSEJO DEPARTAMENTAL DE DESARROLLO DE | E ZACAPA     |                   |
|-------------------------------|--------------------------------------------------|--------------|-------------------|
| Monto del documento           | 5,000.00                                         |              |                   |
| Cuenta monetaria de beneficia | ario N/D                                         |              |                   |
| Forma de pago                 | ACREDITAMIENTO EN CUENTA 🗸                       |              |                   |
| Cuenta física para el pago    | 3147001584 - MUNIZAC CUENTA UNICA PAGADOP        | RA           | v                 |
|                               | <b>I</b>                                         | <b>P</b> *   |                   |
|                               |                                                  |              | Crear             |
| Sel                           | Cuenta monetaria                                 | Saldo actual | Monto transaccion |
|                               |                                                  |              |                   |
| Total                         |                                                  |              | 0.00              |
| Total                         |                                                  | 1            | 0.00              |

9

Dirección de Asistencia a la Administración Financiera Municipal | Departamento de Análisis y Evaluación

Ministerio de Finanzas Públicas

1.2.6 A continuación, se debe seleccionar la cuenta escritural específica de donde se devolverán los fondos del CODEDE e ingresar el monto a devolver y luego dar clic en la opción "Crear".

| Cuenta<br>monetaria | 31-0101-0004-9 | 44-2-2 - CODEDE-FONPETROL-CONSTRUCCION EDIFICIO K 🗸 |       |
|---------------------|----------------|-----------------------------------------------------|-------|
| Saldo<br>actual     | 70000          |                                                     |       |
| Monto<br>ransaccion | 5000.00        |                                                     |       |
|                     |                |                                                     | F     |
|                     |                |                                                     | Creat |

1.2.7 El sistema devolverá el mensaje de "Operación realizada con éxito", luego se mostrará en pantalla el saldo actual de la cuenta escritural, el monto de la transacción que se va a pagar y así verificar si existe o no disponibilidad financiera para el pago. A continuación, se debe dar clic en "Pagar".

| Beneficia          | rio 6769357 - CONSEJO DEPARTAMENTAL DE DESARROLLO  | DE ZACAPA                                                                                 |                     |          |
|--------------------|----------------------------------------------------|-------------------------------------------------------------------------------------------|---------------------|----------|
| Monto del doc      | umento 5,000.00                                    |                                                                                           |                     |          |
| Cuenta monetaria d | e beneficiario N/D                                 |                                                                                           |                     |          |
| Forma de j         | ACREDITAMIENTO EN CUENTA V                         |                                                                                           |                     |          |
| Cuenta física pa   | ra el pago 3147001584 - MUNIZAC CUENTA UNICA PAGAD | ORA                                                                                       |                     |          |
|                    |                                                    | 1                                                                                         |                     |          |
|                    |                                                    |                                                                                           |                     |          |
|                    |                                                    |                                                                                           |                     |          |
|                    | <u>Gob</u><br>Pago - Tipos de expediente para pago | <mark>iernos locales - Tesorería</mark><br>- Expedientes para pago - Documentos para pago | ) - Detalle de pago |          |
| Sel                | Cuenta monetaria                                   | Saldo actual                                                                              | Monto transaccion   |          |
| 0                  | 31-0101-0004-944-2-2                               | 70,000.00                                                                                 |                     | 5,000.00 |
| Total              |                                                    |                                                                                           |                     | 5,000.00 |
|                    |                                                    |                                                                                           |                     |          |

**NOTA:** Cuando la forma de pago sea por Acreditamiento en Cuenta, es importante verificar previo al pago, que el beneficiario posea una cuenta bancaria asociada; si no existe tal registro deberá realizarse desde la opción Mantenimiento de Proveedores (**Ver guía de usuario de Mantenimientos**).

- 1.2.8 Si el pago se realizará a través de cheque, se deberá continuar con el procedimiento establecido en la guía de usuario de **"Tesorería"**, específicamente en el apartado **"Tipos de expediente para pago"**.
- 1.2.9 Luego de efectuado el pago, el expediente pasa de estado "Aprobado" a "Pagado" como se muestra a continuación:

10

Ministerio de Finanzas Públicas

Dirección de Asistencia a la Administración Financiera Municipal | Departamento de Análisis y Evaluación

|     | <u>Gobiernos locales - Gestión</u><br>Devolución Fondos CODEDE - Instruccion_de_pago |                                   |                    |                                 |                     |          |                   |                     |        |  |
|-----|--------------------------------------------------------------------------------------|-----------------------------------|--------------------|---------------------------------|---------------------|----------|-------------------|---------------------|--------|--|
| Sel | Expediente                                                                           | Descripcion                       | Tipo<br>movimiento | Tipo Documento                  | Número<br>Documento | Monto    | Fecha<br>Creación | Fecha<br>Aprobación | Etapa  |  |
| 0   | 1                                                                                    | DEVOLUCIÓN DE FONDOS AL<br>CODEDE | EIR                | ACUERDO DE CONCEJO<br>MUNICIPAL | 3-2022              | 5,000.00 | 13/10/2022        | 13/10/2022          | PAGADO |  |

#### 1.3 Anulación de Pago en Tesorería:

1.3.1 Cuando por razones plenamente justificadas se requiera realizar la anulación de un Expediente "Devolución de Fondos al CODEDE", se deberá seguir la ruta que se detalla a continuación:

#### Tesorería

Anulación de Pago

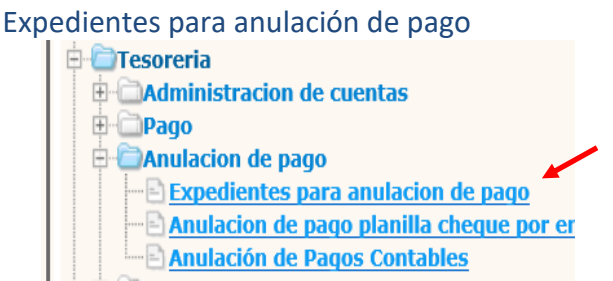

1.3.2 Luego de ingresar a esta opción, a través de los filtros de la parte inferior de la pantalla a continuación, deberá seleccionar el Expediente que se desea anular:

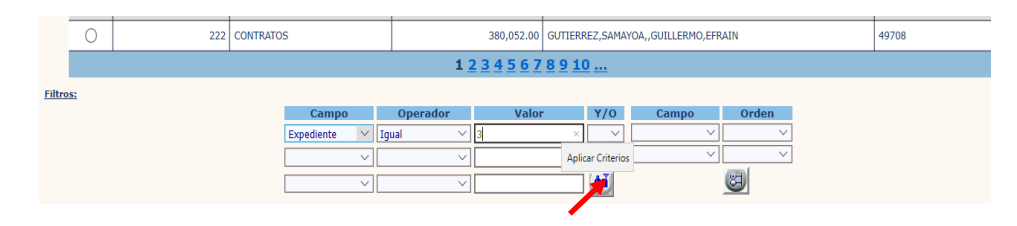

1.3.3 Luego de aplicar los filtros, el sistema devuelve el expediente como se muestra a continuación:

|     | Gobiernos locales - Tesorería<br>Anulación de pago - Expedientes para anulacion de pago |                             |               |                                               |            |  |  |  |  |  |  |
|-----|-----------------------------------------------------------------------------------------|-----------------------------|---------------|-----------------------------------------------|------------|--|--|--|--|--|--|
| 0-1 | Turnellante                                                                             | The Foundants               | Manta da Dasa | Desus edus                                    | No. Channe |  |  |  |  |  |  |
| Sei | Expediente                                                                              | Tipo Expedience             | Monto de Pago | Proveedor                                     | No. Cneque |  |  |  |  |  |  |
| ۲   | 3                                                                                       | DEVOLUCIÓN FONDOS DE CODEDE | 500.00        | CONSEJO DEPARTAMENTAL DE DESARROLLO DE ZACAPA | 0          |  |  |  |  |  |  |
| 1   |                                                                                         |                             |               |                                               |            |  |  |  |  |  |  |

#### **Detalle:**

1.3.4 Esta opción permite visualizar el expediente de devolución de fondos de CODEDE, el cual se encuentra en estado "Creado", a continuación se debe seleccionar y presionar el icono "Anular":

|       | Anular<br>X 21 C S                                                                                                    |            |                                   |                             |                    |                                                  |                    |        |  |  |
|-------|----------------------------------------------------------------------------------------------------|------------|-----------------------------------|-----------------------------|--------------------|--------------------------------------------------|--------------------|--------|--|--|
|       | Gobiernos locales - Tesorería<br>Anulación de pago - Expedientes para anulacion de pago - Documentos de pago para anulacion |            |                                   |                             |                    |                                                  |                    |        |  |  |
| Sel   | Número de<br>pago                                                                                                    | Expediente | Concepto                          | Número documento de<br>pago | Monto<br>Documento | Proveedor                                        | Fecha<br>Documento | Estado |  |  |
| ۲     | 37806114                                                                                                    | 3          | Pago de DEVOLUCIONES DE<br>CODEDE | 0                           | 500.00             | CONSEJO DEPARTAMENTAL DE DESARROLLO<br>DE ZACAPA | 13/10/2022         | CREADO |  |  |
| Total |                                                                                                    |            |                                   |                             | 500.00             |                                                  |                    |        |  |  |
| 1     |                                                                                                    |            |                                   |                             |                    |                                                  |                    |        |  |  |

1.3.5 Luego de ello el sistema devuelve el siguiente mensaje:

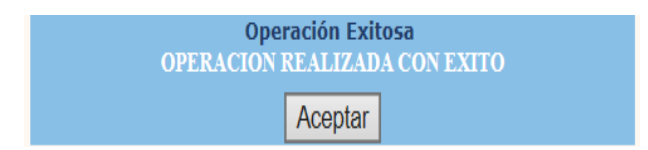

1.3.6 Luego de realizada la Anulación del Expediente, en la gestión "Devolución Fondos CODEDE" cambia de Estado "Pagado" a "Aprobado".

|     |                                                                               |                            |                    | 1 🥏 🔶                           | / 🖪 🚔               |        |                   |                     |          |  |
|-----|-------------------------------------------------------------------------------|----------------------------|--------------------|---------------------------------|---------------------|--------|-------------------|---------------------|----------|--|
|     | Gobiernos locales - Gestión<br>Devolución Fondos CODEDE - Instruccion_de_pago |                            |                    |                                 |                     |        |                   |                     |          |  |
| Sel | Expediente                                                                    | Descripcion                | Tipo<br>movimiento | Tipo Documento                  | Número<br>Documento | Monto  | Fecha<br>Creación | Fecha<br>Aprobación | Etapa    |  |
| 0   | 5                                                                             | PRUEBA 10                  | EIR                | ACUERDO DE CONCEJO<br>MUNICIPAL | 01-2022             | 1.00   | 17/10/2022        | 17/10/2022          | PAGADO   |  |
| 0   | 4                                                                             | PRUEBA 4 DEVOLUCION CODEDE | EIR                | ACUERDO DE CONCEJO<br>MUNICIPAL | 04-2022             | 66.00  | 13/10/2022        | 13/10/2022          | APROBADO |  |
| Þ   | 3                                                                             | DEVOLUCIONES DE CODEDE     | EIR                | ACUERDO DE CONCEJO<br>MUNICIPAL | 4-2022              | 500.00 | 13/10/2022        | 13/10/2022          | APROBADO |  |

**Nota:** Si el pago procede, se deberá continuar la gestión en Tesorería (ver numeral 1.2), caso contrario puede proceder a anular completamente el Expediente a través de la opción "ContraAsiento" descrita en el numeral 1.1.14 y finalmente revisar los reportes de Tesorería para verificar que las operaciones estén realizadas.

#### **1.4 Registros Contables**

1.4.1 Para verificar los registros contables generados de la gestión de Devolución de fondos CODEDE, se debe seguir la ruta que a continuación se detalla:

#### Contabilidad

**Transacciones Contables** 

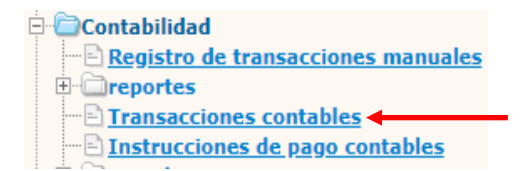

1.4.2 El sistema desplegará la siguiente pantalla, en la que se debe seleccionar el tipo de Expediente "Devolución Fondos de CODEDE" y luego dar clic en la opción "Expedientes".

|     | Gobiernos locales - Contabilidad<br>Transacciones contables |
|-----|-------------------------------------------------------------|
|     |                                                             |
| Sel | Tipo de expediente                                          |
| 0   | AJUSTE DE CUENTAS ESCRITURALES                              |
| 0   | REINTEGRO CHEQUES EJERCICO ANTERIOR                         |
| 0   | SITUACION PRESUPUESTARIA                                    |
| 0   | INSTRUCCIÓN DE PAGO CONTABLE                                |
| 0   | DEVOLUCION DE RETENCIONES                                   |
| 0   | RECLASIFICACION POR DEDUCCIONES                             |
| 0   | EXPEDIENTE DE MODIFICACIONES POA                            |
| ۲   | DEVOLUCIÓN FONDOS DE CODEDE                                 |
|     | 1234                                                        |

- 1.4.3 A continuación, se mostrarán los diferentes expedientes, para el caso de las Devoluciones de Fondos de CODEDE, se generarán 2 tipos de expedientes como se muestra a continuación:
  - Al momento de aprobación de la instrucción de pago:

|                                                                                                    |            |                                                |           |           |          |          |                   | € 🛢       |  |
|----------------------------------------------------------------------------------------------------|------------|------------------------------------------------|-----------|-----------|----------|----------|-------------------|-----------|--|
| <u>Gobiernos locales - Contabilidad</u><br>Transacciones contables - Expedientes - Registro contable - Detalle de transacciones contables |            |                                                |           |           |          |          |                   |           |  |
| Clase Registro                                                                                                    | Cuenta     | Descripción                                    | Auxiliar1 | Auxiliar2 | Débito   | Crédito  | Fecha Transacción | Ejercicio |  |
| EIR                                                                                                    | 2116.03.04 | Otros Fondos de Terceros a Pagar               | 6769357   | 0         | 0.00     | 5,000.00 | 13/10/2022        | 2022      |  |
| EIR                                                                                                    | 3112.01.00 | Resultados Acumulados de Ejercicios Anteriores | 0         | 0         | 5,000.00 | 0.00     | 13/10/2022        | 2022      |  |
| Total                                                                                                    |            |                                                |           |           | 5,000.00 | 5,000.00 |                   |           |  |

13

Ministerio de Finanzas Públicas

Dirección de Asistencia a la Administración Financiera Municipal | Departamento de Análisis y Evaluación

#### • Al momento del pago en Tesorería:

|                                                                                                    | € ₿             |
|----------------------------------------------------------------------------------------------------|-----------------|
| <u>Gobiernos locales - Contabilidad</u><br>Transacciones contables - Expedientes - Registro contable - Detalle de transacci | iones contables |

| Clase Registro | Cuenta     | Descripción                      | Auxiliar1  | Auxiliar2 | Débito   | Crédito  | Fecha Transacción | Ejercicio |
|----------------|------------|----------------------------------|------------|-----------|----------|----------|-------------------|-----------|
| PCO            | 2116.03.04 | Otros Fondos de Terceros a Pagar | 6769357    | 0         | 5,000.00 | 0.00     | 13/10/2022        | 2022      |
| PCO            | 1112.01.00 | Fondo Común                      | 3147001584 | 0         | 0.00     | 5,000.00 | 13/10/2022        | 2022      |
| Total          |            |                                  |            |           | 5,000.00 | 5,000.00 |                   |           |

Ministerio de Finanzas Públicas Dirección de Asistencia a la Administración Financiera Municipal | Departamento de Análisis y Evaluación